## Настройка яркости печати в настольных принтерах штрих-кода Zebra.

Этикетки, предназначенные для нанесения ШК методом термопечати, имеют разную чувствительность рабочего слоя. Поэтому они требуют разной температуры печатающей головки. Данный параметр настраивается в драйвере. По умолчанию яркость печати выставлена ниже среднего, в связи с чем на некоторых типах этикеток текст получается либо очень тусклый, либо вообще не виден. Здесь описана методика настройки яркости печати. Приведенные на скриншотах наименования параметров могут отличаться в разных версиях драйвера.

 В меню «Пуск» на вкладке «Настройка» выберите пункт «Принтеры и факсы». В отрывшемся окне выберите нужный принтер, вызвать контекстное меню (щелчком правой кнопкой мыши) и выбрать пункт «Свойства».

| 🖢 Zebra LP2844                    | Свойства       |                      |           |           | ? ×    |  |  |  |
|-----------------------------------|----------------|----------------------|-----------|-----------|--------|--|--|--|
| Безопасность                      |                | Параметры устройства |           |           |        |  |  |  |
| Общие                             | Доступ         | Порты                | Д         | ополнител | ьно [  |  |  |  |
|                                   | Zebra LP2844   |                      |           |           |        |  |  |  |
| <u>Р</u> азмещение:               |                |                      |           |           |        |  |  |  |
| <u>К</u> омментарий:              |                |                      |           |           |        |  |  |  |
| Моде <u>л</u> ь:                  | Zebra LP2844   |                      |           |           |        |  |  |  |
| Возможности                       | и              |                      |           |           |        |  |  |  |
| Цвет: Нет                         |                | Использу             | емая бума | га:       |        |  |  |  |
| Двустороння                       |                |                      |           |           |        |  |  |  |
| Сшиватель: Нет данных             |                |                      |           |           |        |  |  |  |
| Скорость: Нет данных              |                |                      |           |           |        |  |  |  |
| Максимальн                        | юе разрешение: |                      |           |           | -      |  |  |  |
| (Настройка печати) Пробная печать |                |                      |           |           |        |  |  |  |
|                                   |                | ОК                   | Отмена    | При       | менить |  |  |  |

2. По нажатию кнопки «Настройка печати...» откроется окно настроек, в котором нужно нажать кнопку «Дополнительно»:

| Ъ Zebra LP2844 Настройка печати            | 1     |    |        |          | ? ×     |
|--------------------------------------------|-------|----|--------|----------|---------|
| Расположение Бумага/Качество               |       |    |        |          |         |
| Выбор лотка<br>Источник бумаги: 💽 Автовыбо | P<br> |    |        |          |         |
|                                            |       |    | Дој    | олнитель | но      |
|                                            | (     | эк | Отмена | Пря      | именить |

3. В открывшемся окне выберите PrintDensity - после щелчка мышью по этому пункту откроется список значений яркости печати (по умолчанию выставлено Density 7), выберите нужное значение и нажмите «ОК», после закрытия окна нажмите «Применить» и распечатайте пробную страницу. В случае, если яркость все еще недостаточна, повторите пункты 2 и 3.

**ВНИМАНИЕ!** Не рекомендуется черезмерно увеличивать яркость печати, это приводит к быстрому расходу ресурса печатающей головки.

Источник - http://www.atol.ru